# MANUAL BOOK

# "Aplikasi E-learning Sekolah MTs Yaspina"

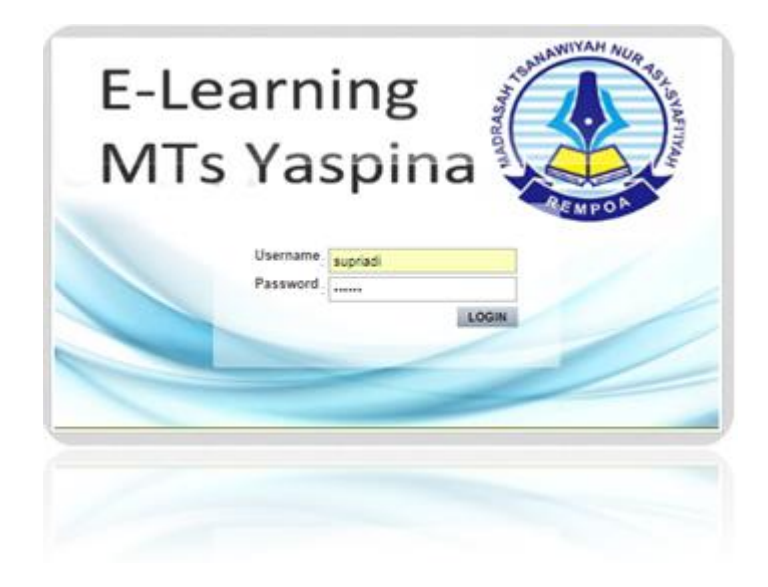

#### TIM PENYUSUN:

Euis Widanengsih, M.Kom Normah, M.Kom Aspari, SS, M.Pd Tri Widyastuti, S.Pd, MM Dr. Vera Agustina Yanti, MM Rawit Sartika, S.Pd, MM Andreas Rudiwantoro, SE, MM Indah Puspitorini, M.Kom Yusuf, SE, M.Pd, M.Ak

> JAKARTA 2020

#### KATA PENGANTAR

# وَبَرَكَاتُهُ اللهِ وَرَحْمَةُ عَلَيْكُمْ السَّلاَمُ

Puji dan syukur kehadirat Allah SWT, yang telah melimpahkan segala rahmat, nikmat dan senantiasa memberikan petunjuk Nya sehingga Manual book penggunaan Aplikasi E-learning Sekolah MTs Yaspina ini telah selesai dibuat pada tahun 2020. Terima kasih kami ucapkan pada semua pihak yang telah banyak memberikan support dan sumbangsih baik berupa dukungan moril dan materil sehingga aplikasi E-learning dan Manual book dapat terselesaikan dengan baik, hingga aplikasi ini siap diimplementasikan. Saran dan kritik sangat kami harapkan demi perbaikan dan penyempurnaan manual book ini. Semoga panduan penggunaan Aplikasi E-learning Sekolah MTs Yaspina ini dapat memberikan manfaat dan kemudahan baik dalam pengelolaan aplikasi maupun saat pelaksanaan pembelajaran online siswa

(E-learning).

وَ السَّلاَمُ عَلَيْكُمْ وَرَحْمَةُ اللهِ

Jakarta, 30 Mei 2020

(Tim Penyusun)

# **DAFTAR ISI**

| KATA  | PENGANTAR                                      | 2    |
|-------|------------------------------------------------|------|
| DAFT  | AR ISI                                         | 3    |
| BAB I | . PANDUAN UNTUK ADMINISTRATOR                  | 4    |
| 1.    | Manajemen Data Admin                           | 4    |
| 2.    | Manajemen Data Guru                            | 6    |
| 3.    | Manajemen Data Kelas                           | 7    |
| 4.    | Manajemen Data Siswa                           | 8    |
| 5.    | Manajemen Data Mata Pelajaran                  | 10   |
| BAB I | I. PANDUAN UNTUK GURU                          | . 13 |
| 1.    | Login dan Melihat Biodata                      | 13   |
| 2.    | Mengelola Kelas dan Mata Pelajaran             | 15   |
| 3.    | Menambahkan Materi Pelajaran                   | 16   |
| 4.    | Menambahkan Soal dan Quiz                      | 18   |
| 5.    | Koreksi Jawaban Latihan dan Jawaban Quiz Siswa | 22   |
| BAB I | II. PANDUAN UNTUK SISWA                        | .23  |
| 1.    | Login Siswa                                    | 23   |
| 2.    | Mengetahui Kelas dan Mata Pelajaran            | 24   |
| 3.    | Menyimpan Materi Pelajaran                     | 25   |
| 4.    | Mengerjakan Latihan Dan Quiz                   | 26   |
| 5.    | Melihat Nilai                                  | 28   |
| BIOI  | DATA PENYUSUN                                  | . 30 |

#### BAB I

#### PANDUAN UNTUK ADMINISTRATOR

#### **1. MANAJEMEN DATA ADMIN**

#### a. Login Admin

Buka Jendela aplikasi, kemudian isi username dan password

| Username |  |
|----------|--|
| adminl   |  |
| Password |  |
|          |  |

### b. Menambahkan Admin

Admin dapat ditambahkan, agar pengelolaan aplikasi dapat dilakukan oleh tim yang saling bekerjasama.

Langkahnya:

• Pilih Data Akun, lalu ke Data Admin

|                                                                     | -   |                |                      |                                    |                    |              |        | Log  |
|---------------------------------------------------------------------|-----|----------------|----------------------|------------------------------------|--------------------|--------------|--------|------|
| Data Pengajar      Assa Data Siswa Selamat Pe Data Admin            | Mar | najemen Ad     | ministrator          |                                    |                    |              |        |      |
| 🥜 Menu Utama 🕠                                                      | Tam | bah Administri | itor Cetak D         | ətə Admin                          |                    |              |        |      |
| 🧧 Data Kelas                                                        |     |                |                      |                                    |                    |              |        |      |
| 🤟 Data Mata Pelajaran                                               | 9   | Account admir  | listrator tidak bisi | a di hapus, tapi bisa (            | di non aktifkan.   |              |        |      |
| 🧧 Data Laporan Materi                                               |     |                |                      |                                    |                    |              |        |      |
|                                                                     | No  | Username       | Nama                 | Alamat                             | Email              | Telp/HP      | Blokir | Aksi |
|                                                                     | 1   | admin          | Euis<br>Widanengsih  | Jalan Delia Jaya<br>II Rt001/Rw 07 | euiswawa@gmail.com | 081289206590 | N      |      |
| 🤹 Informasi 💡                                                       |     |                |                      | Ciputet Timur                      |                    |              |        |      |
| Informasi     Arda masih dalam kesdaan login sebagai Administrator. |     |                |                      | Oputat minu                        |                    |              |        |      |

Langkah selanjutnya :

• Klik Tambah Administrotor dan isi data admin lalu simpan

| Eeranda Data Akun                                            |                  | Log |
|--------------------------------------------------------------|------------------|-----|
| 😗 Assalamuallaikum 🕠                                         |                  |     |
| Selamat Paoi, Penguniung                                     |                  |     |
|                                                              | Usemame          |     |
| 🧳 Menu Utama 💿                                               | Password .       |     |
| <ul> <li>Data Kelas</li> </ul>                               |                  |     |
| 🔸 Data Mata Pelajaran                                        | Nama             |     |
| 🤒 Data Laporan Materi                                        | Alamat :         |     |
|                                                              | E-mail           |     |
| Informasi                                                    | No Tala/HD       |     |
| Anda masih dalam keadaan login                               | How way in the   |     |
| sebagai : Administrator.<br>Jangan lupa untuk Logout sebelum | Blokir : 🕞 Y 💿 N |     |
| meninggalkan website ini.                                    | Simpan Batal     |     |
|                                                              |                  |     |

#### 2. MANAJEMEN DATA GURU

Data Guru yang mengajar, diatur oleh admin. Langkahnya :

• Pilih Data Akun, lalu Klik Data Pengajar

| Beranda Data Akun 🔻                                                                            |      |                     |               |                  |        | Logo       |
|------------------------------------------------------------------------------------------------|------|---------------------|---------------|------------------|--------|------------|
| Data Pengajar<br>Data Siswa<br>Selamat Pas<br>Data Admin                                       | Mana | ajemen Pengajar     |               |                  |        |            |
| 🖉 Menu Utama 💿                                                                                 | Tamb | ah Pengajar 🤇 Cetak | Data Pengajar |                  |        |            |
| Data Mata Deletaraa                                                                            | No   | Nip                 | Username      | Nama             | Blokir | Aksi       |
|                                                                                                | 1    | 200525127400        | Hendra        | Hendrayana       | N      | Detail     |
| <ul> <li>Data Laporari Materi</li> </ul>                                                       | 2    | 201207078500        | septiani      | Septian Agustina | Ν      | 📝   Detall |
|                                                                                                | 3    | 201502059200        | syamsudin     | Ahmad Syamsudin  | N      | 🥜   Detail |
| Informasi                                                                                      | 4    | 201229058300        | YUSUF         | YUSUF            | Ν      | 📝   Detail |
| Anda masih dalam keadaan login<br>sebagai : Administrator.<br>Jangan lupa untuk Logout sabolum |      |                     |               |                  |        |            |

• Klik Tambah Pengajar dan isi data guru yang telah disiapkan, lalu simpan

| Reade Ede Alune     Image: Assa eleminad licikum     Image: Same diagonal digit, Pengurging     Image: Menur Utama   Image: Same diagonal diagonal digit, Pengurging     Image: Same diagonal diagonal d                                                                                                    | ADMINISTRATOR<br>E-Learning MTs Yaspina                                                                                                    |                                                                                                    | Welcome, 1 Mininistrativ |
|----------------------------------------------------------------------------------------------------|----------------------------------------------------------------------------------------------------|----------------------------------------------------------------------------------------------------|--------------------------|
| Image: Sector state of the sector state of the sector s | Recateda 🛛 Data Akum 👻                                                                                                    |                                                                                                    | Logost                   |
| Peter         Divosac File         No file alvoatini           Type ton narra: JPPS up narra: JPPS up na                                                         | Rozadi Data Akim •<br>Absolamuallaikum •<br>Salamat Pogi, Rengurjung<br>Menvi Utama •<br>Data Akias<br>Data Katas<br>Data Katas<br>Data Katas<br>Data Katas<br>Data Katas<br>Data Katas<br>Data Katas<br>Data Katas<br>Data Katas<br>Data Katas<br>Data Katas<br>• Informasi<br>Anga main daam keadaa login<br>tecagai daminikinkor<br>.angan tupa untik Lugaut setelum<br>maningsikan website in | Image: Second second secon |                          |

• Hasil Pengisian Data Guru

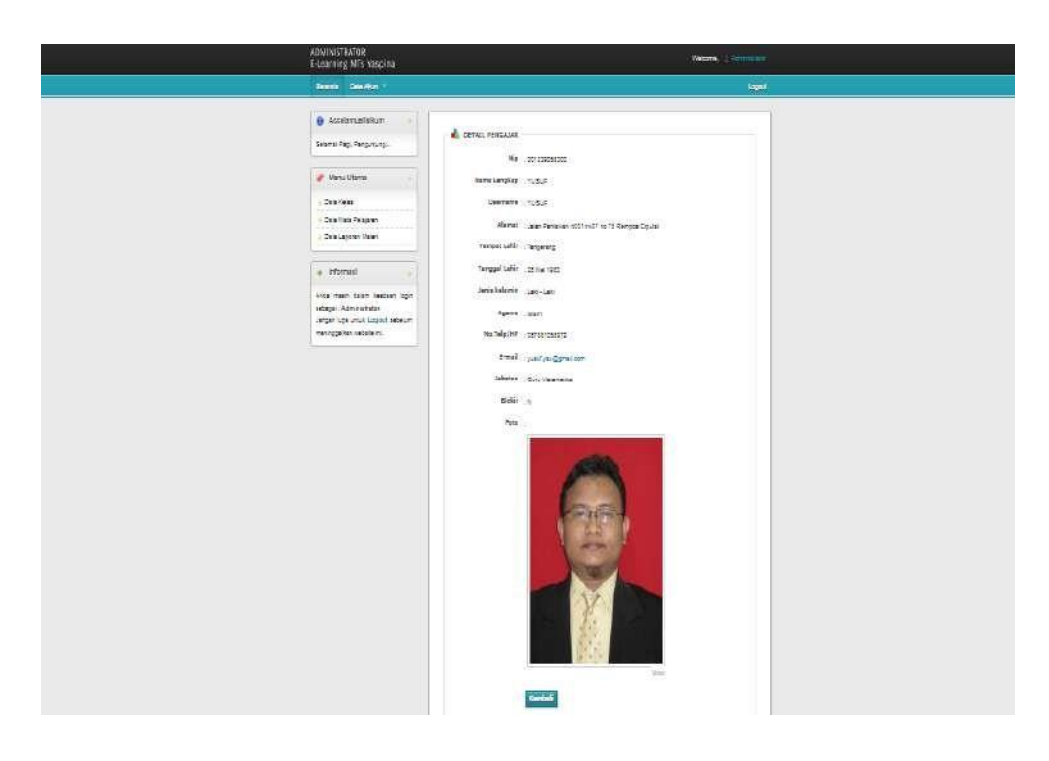

#### 3. MANAJEMEN DATA KELAS

Cara Menginput Kelas/Mengubah kelas

• Di Menu Utama, pilih Data Kelas lalu pilih tambah kelas

| Assalamuatlarkum     Sesena Pag. Pergurgung.                                                                        | Man  | ajemen Ke | las            | 22              |                 |                  |
|----------------------------------------------------------------------------------------------------|------|-----------|----------------|-----------------|-----------------|------------------|
| 🥐 Meno Utama 🔹                                                                                                    | Terr | uh Kelar  | Creak Data Kab | •               |                 |                  |
| C Dette Halwa                                                                                                    | No   | to keles  | Kelas          | Wall Xalas      | Ketua Ketas     | Aksi             |
| <ul> <li>Data Mata Parigaran</li> <li>Cata Lacoran Matan</li> </ul>                                                 | 1    | WLA       | Salas 7A       | VUSUE           | Nhamul Abroad   | Cetak Data Kelas |
| e Informasi                                                                                                    | 2    | 10.0      | Kelas 70       | Siptan Agiatina | Supried Zenteni | Ceton Data Kolas |
| Anta maan dalam keadaan togin<br>sebaga Administratur<br>Jangan Los untuk Lagaat sebalum<br>meninggelian wetarta m. |      |           |                |                 |                 |                  |
|                                                                                                    |      |           |                |                 |                 |                  |
|                                                                                                    |      |           |                |                 |                 |                  |

• Isi Data kelas, lalu update

| Beranda Data Akun 👻                                                                                                    | ία                                                                                                    |
|----------------------------------------------------------------------------------------------------|----------------------------------------------------------------------------------------------------|
| Assalamuallaikum     Seamat Pagi, Pengunjung      Menu Utama     Otata Kalas     Data Kalas     Data Laporan Matari               | EDIT KELAS<br>Id Kelas : VILA<br>Nama Kelas : Kelss 7A<br>Wali Kelas : YUSUF<br>Ketua Kelas : Kheerul Ahmad |
| Informasi     Anda mesih delam keadaan logn<br>sebagai Administrator.<br>Jangan lupa umuk Logout sebelum<br>mennonekan sebeta ini | Update Batal                                                                                                |

• Untuk melihat data kelas, pilih cetak data kelas

| 2020                                          |                                                                                            | Laporan Data                                                      | Per Kalas MTa Yaspina              | 80                               |                                                              |
|-----------------------------------------------|--------------------------------------------------------------------------------------------|-------------------------------------------------------------------|------------------------------------|----------------------------------|--------------------------------------------------------------|
|                                               |                                                                                            |                                                                   | <u>)</u>                           |                                  |                                                              |
| lana 1                                        | falas : Eslas 76                                                                           | Laporan Data Per Kel                                              | las MTs Yası                       | pina                             |                                                              |
| latta l<br>tali t<br>No.                      | falas : Eslas 75<br>falas : MUSUF<br>NIS                                                   | Laporan Data Per Kel<br>Nama Lengkap                              | Jabatan                            | Agama                            | Nomor Telpon                                                 |
| No.                                           | talas : Eklas 74<br>talas : UNUP<br>NIS<br>1112367400001                                   | Nama Lengkap<br>Supriadi Zaelani                                  | Jabatan<br>Siswa                   | Agama<br>Islam                   | Nomor Telpon<br>085487285989                                 |
| No.                                           | nalas : Inklas 7A<br>nalas : Illur<br>NIS<br>1112367400001<br>1112367400002                | Nama Lengkap<br>Supriadi Zaelani<br>Ehaerul Ahmad                 | Jabatan<br>Siswa<br>Siswa          | Agama<br>Islam<br>Islam          | Nomor Telpon<br>085487285989<br>085695293401                 |
| lana 1<br>tali 1<br><b>No.</b><br>1<br>2<br>3 | nelas : melas 74<br>nelas : muur<br>NIS<br>1112367400001<br>1112367400002<br>1112367400003 | Nama Lengkap<br>Supriadi Zaelani<br>Ehaerul Ahmad<br>Annisa Salwa | Jabatan<br>Siswa<br>Siswa<br>Siswa | Agama<br>Islam<br>Islam<br>Islam | Nomor Telpon<br>085487285989<br>085695293401<br>087886666226 |

TOTAL SISWA KESELURUHAN

Jumlah Siswa

3 Siswa

#### 4. MANAJEMEN DATA SISWA

Cara Menginput Data Siswa

• Pilih Data Akun, lalu Klik Data Siswa

| Beranda Data Akun 💌                                                                                             |     |                         |                            |          |               |        | Log        |
|----------------------------------------------------------------------------------------------------|-----|-------------------------|----------------------------|----------|---------------|--------|------------|
| Data Pengajar                                                                                                   |     |                         |                            |          |               |        |            |
| Data Siswa                                                                                                    |     |                         |                            |          |               |        |            |
| Selamat Pa<br>Data Admin                                                                                        | Man | ajemen Siswa            |                            |          |               |        |            |
| 🥐 Menu Utama 💿                                                                                                  | Tam | bah Siswa 🛛 Cetak D     | ata Siswa                  |          |               |        |            |
| <ul> <li>Data Kelas</li> </ul>                                                                                  |     |                         |                            |          |               |        |            |
| Data Viata Pelajaran                                                                                            | Q   | Siswa tidak bisa di hap | ous, tapi bisa di non akti | Ran.     |               |        |            |
| Data Laporan Materi                                                                                             |     |                         |                            |          |               |        |            |
|                                                                                                    | No  | Nis                     | Nama                       | Kelas    | Jenis Kelamin | Blokir | Aksi       |
| 🔹 Informasi 💿                                                                                                   | 1   | 1112367400001           | Supriadi Zaelani           | Kelas 7A | L             | N      | 🖉   Detaii |
| And the state of the state of the state of the state of the state of the state of the state of the state of the | 2   | 1112367400002           | Khaerul Ahmad              | Kelas 7A | L             | N      | 📝 ( Detail |
| sebagai : Administrator,                                                                                        | 3   | 1112367400003           | Annisa Salwa               | Kelas 7A | P             | N      | 🖉   Detail |
| Jangan lupa untuk Logout sebelum                                                                                |     |                         | -                          |          |               |        |            |

• Pilih Tambah Siswa, lalu isi data siswa dan simpan

| Benanda Data Atun -                                                                |                                                                          | Logant         |
|------------------------------------------------------------------------------------|--------------------------------------------------------------------------|----------------|
| 👩 Assələmuəlizikum 🌖<br>Tələmət Pəşt "Requirung.                                   | a Tangan Seraa                                                           |                |
| 🖉 Menu Utama 📀                                                                     | Nen a Longkay                                                            |                |
| Data Keise     Data Main Pelujarah                                                 | Upernama Login                                                           |                |
| Cara Lepower Motort                                                                | Pessword Login                                                           |                |
| 🧌 Informasi 🧧                                                                      | Janatan                                                                  |                |
| kenigki daministratar<br>kenigki daministratar<br>kencer kute untuk Loport secelum | Alanost -                                                                |                |
| menngzeigel weiste in                                                              | Tempst Lakir                                                             |                |
|                                                                                    | Tanggal Lahir 20 T Mel T 2020                                            | •              |
|                                                                                    | Agama;iR; Y                                                              |                |
|                                                                                    | Rana Ayan Wali                                                           |                |
|                                                                                    | Talian Masuk                                                             |                |
|                                                                                    | Zurali                                                                   |                |
|                                                                                    | He Tolu/IIP                                                              |                |
|                                                                                    | Total Choose Fee No the chosen<br>Type following 2PG//PGG dam upurer and | ar mile 430 pr |
|                                                                                    | Block : O Y # N                                                          |                |

• Hasil Pengisian Data Siswa

| Location       Location       Location       Location            • Assolidantiality           • Informasi           • Informasi             • Informasi                                                                                                    | Terrene Terrene                                        |                                                                                     | 1000    |
|----------------------------------------------------------------------------------------------------|--------------------------------------------------------|-------------------------------------------------------------------------------------|---------|
| Assalamuafiakari     Menu Utana     Menu Utana     Otor Kes     Otor Kes                                                                                                    | Econda Data Alus                                       |                                                                                     | Haddan. |
| Meru Ulana       Nama Langler         Det Hasse Figuren       Bull Settamen         Det Lasser       Bull Settamen         Det Lasser       Bull Settamen         Det Lasser       Bull Settamen         Ards nuch stam       Kesse 7A. V         Jater Kost (kopped statum<br>menungstametister m       Statuse         Tanger Kost (kopped statum<br>menungstametister m       Statuse         Zaren Kost (kopped statum       Statuse<br>Statuse         Zaren Kost (kopped statum       Statuse<br>Statuse         Zaren Kost (kopped statum       Statuse<br>Statuse         Zaren Kost (kopped statum       Statuse<br>Statuse         Tanger Laster       Statuse<br>Statuse         Zaren Kost (kopped statum       Statuse<br>Statuse         Tanger Laster       Statuse<br>Statuse         Zaren Kost (kopped statum)       Statuse<br>Statuse         Zaren Kost (kopped statum)       Statuse<br>Statuse         Zaren Kost (kopped statum)       Statuse<br>Statuse         Zaren Kost (kopped statum)       Statuse<br>Statuse         Zaren Kost (kopped statum)       Statuse<br>Statuse         Zaren Kost (kopped statuse)       Statuse<br>Statuse         Zaren Kost (kopped statuse)       Statuse<br>Statuse         Zaren Kost (kopped statuse)       Statuse<br>Statuse         Zare                                                                                                    | Assalamuatiskum      entra Hagi, Herginung .           | 859WA NR 11/20074000004                                                             |         |
| Des Kess     Des Kess                                                                                                    | 💉 Menu Utama 🔒                                         | ma Langkay DUDI Setanan                                                             |         |
| Cote Mad Pegerer     Cote Labors Head     Cote Labors Head     Cote Head     Cote Head     Cote                                                                                                    | Dete Hells     Uage                                    | mame Lagir - Dudi                                                                   |         |
| Informasi     Acid, mash, saan, kataan loka<br>binggar Johannes Jaan, kataan loka<br>binggar Johannes Jain<br>Jargan Joo Utik, loggad satabun<br>remugasasinatake mi<br>Tanggar Lakit<br>Ramas Judan Kantel AT DOTAw 00 Aningson, Ciputal<br>Tanggar Lakit<br>Sata Kantel AT DOTAw 00 Aningson, Ciputal<br>Tanggar Lakit<br>Sata Kantel AT DOT                                                                                                    | Orte Mate Pelejeren     Orte Lengen Metert     Plan    | sword Login -                                                                       |         |
| Informasi      Acce mash isaan (secan look songer sonale isaa)     Secan Kanton RT 507% 05 Renges. Clputel      Secan Kanton RT 507% 05 Renges. Clputel      Tangari Laki     Z V Mel V 2007 V      Sec Kanton      Agama galam      Nama Kalom      Rama Ayah/Mai     Yusur      Tangari Laki     Colo      Emai     pagningeropicon                                                                                                    |                                                        | Netas : Kejas 7A 🔻                                                                  |         |
| Ander mech i sein (estaten look<br>senger: annumentostar<br>uhtern koe unte togod statelun<br>merrugasesnetate m<br>Xampet Lakto<br>Xampet Lakto<br>Xamp | Informasi                                              | Jobstan SINNE                                                                       |         |
| Later Krede vice vice vice vice vice vice vice vic                                                                                                    | Ance mesh telem tescen login<br>se oger: Administrator | Admat                                                                               | _       |
| Tangat Lawi Sangaa G                                                                                                    | Jengen woe unter Logout sedeum<br>meringiskerweckleim. | Jolan Karikir RT 057RW 05 Rempca, Cipulat                                           |         |
| Tangar Law 22 V Mel V 2007 V<br>Senic Katomis (Rubanis (Rubanis )<br>Agama (Bipm V)<br>Nama Kyah (Nail<br>Nama Tas Bud<br>Tafes Masik 2013<br>Email (Ndirin@orpl.com                                                                                                    |                                                        | ampot Lahir Tangelang                                                               |         |
| Apama Azami e Las Un Perenguan<br>Apama alam V<br>Nama Xuaut<br>Nama Tas Eur<br>Tafua Masuk 2013                                                                                                    |                                                        | inggal Laintr 225 ¥ Mei ¥ 2007 ¥                                                    |         |
| Nama Ayah / Nai<br>Nama Tas<br>Taftus Mesust 2013<br>Email pudi tititaran                                                                                                    | 2.00                                                   | Acama - elem -                                                                      |         |
| Nome Tax Eule<br>Tahun Nosuk 2013<br>Email pudiristionn                                                                                                    | Namo                                                   | a Xyah / Wall Vuisch                                                                |         |
| Tahus Mousk 2013<br>Email sudiris@orpl.com                                                                                                    |                                                        | Nama Titi Eule                                                                      |         |
| Email budirt@proll.com                                                                                                    | n                                                      | altun Masuk - 2013                                                                  |         |
| Source Press And Statements                                                                                                    |                                                        | Email : tudif1@gmail.com                                                            |         |
| No Tele/WE 001209200090                                                                                                    |                                                        | No Telp/HP001203205090                                                              |         |
| Fees [Dicose File] anali, py<br>Tor to your, P3, PFD day store was near 400 an                                                                                                    |                                                        | Fote DiscoverFile anakil.grg<br>Too tableerus JPG JPEG das usuari eser mess: 400 px |         |
| BOOF : O Y M S                                                                                                    |                                                        | BOOF : O Y B N                                                                      |         |
| Simpan Battal                                                                                                    |                                                        | Simpan Batai                                                                        |         |

#### 5. MANAJEMEN MATA PELAJARAN

Cara Menginput Mata Pelajaran

- Di Menu Utama, pilih Data Mata Pelajaran lalu pilih tambah mata pelajaran
- Isikan Tambahan Mata Pelajaran, lalu simpan

| Berenda Data Akun      | Logant                                                                                                    |
|------------------------|----------------------------------------------------------------------------------------------------|
| 🔞 Assalamuallaikum 🍵   |                                                                                                    |
| Searat Fagi Pengunjung | MATA PELAJARAN<br>atapelajaran BHED1<br>Nama Behasa nggris<br>Kelas Kelas 7A ▼<br>Pengajar Septian Agustina ▼<br>Deskrips<br>B I + U S S E E S X x V D<br>C S C S C S C S C S C S C S C S C S C S |

#### • Hasil Pengisian data mata pelajaran

| And the second second second                 |       |               |                   |               |                  |                            | (),  |
|----------------------------------------------|-------|---------------|-------------------|---------------|------------------|----------------------------|------|
| Assalamuallaikum<br>Selamat Pagi, Pengurjung | , a M | anaiemen J    | Wata Pelaiaran    |               |                  |                            |      |
| 🧳 Menu Utama                                 |       | imbah mata pe | lajaran Cetak Dal | ta Mata Pelaj | aran             |                            |      |
| 🖕 Data Kelas                                 |       | o Id Mapel    | Nama              | Kelas         | Penoaiar         | Deskripsi                  | Aksi |
| 💗 Data Mata Pelajaran                        | 1     | BHI01         | Bahasa Indonesia  | Kelas 7A      | Hendrayana       | Pelajaran Bahasa Indonesia | 218  |
| <ul> <li>Data Laporan Materi</li> </ul>      | 2     | MD1           | Matematika        | Kelas 7A      | YUSUF            | Pelajaran Matematika       | XIN  |
| -                                            | 3     | BHED1         | Bahasa nggris     | Kelas 7A      | Septian Agustina | Pelajaran Bahasa Inggris   | 218  |
| informasi                                    |       |               |                   |               |                  |                            |      |
|                                              | login |               |                   |               |                  |                            |      |
| Anda masih dalam keadaan                     |       |               |                   |               |                  |                            |      |

• Untuk melihat laporan, pilih cetak data mata pelajaran

|     | Laporan L           | ata Mata Pela | jaran MTs Yasp | 108              |
|-----|---------------------|---------------|----------------|------------------|
| No. | Nama Mata Pelajaran | Kelas         | NIP            | Nama Pengajar    |
| 1   | Bahasa Indonesia    | Kelas VII.A   | 200525127400   | Hendrayana       |
| 2   | Matematika          | Kelas VII.A   | 201229058300   | YUSUF            |
| 3   | Bahasa nggris       | Kelas VII.A   | 201207078500   | Septian Agustina |

# BAB II

#### PANDUAN UNTUK GURU

### 1. LOGIN DAN MELIHAT BIODATA

• Login Guru

Isi username dan password yang telah diberikan oleh admin

| Username |  |  |
|----------|--|--|
| YUSUF    |  |  |
| Password |  |  |
|          |  |  |
|          |  |  |

#### • Melihat Biodata Guru

Untuk cek apakah data yang telah diinput admin sudah benar atau belum, guru sebaiknya cek biodatanya. Pada menu utama, Klik data guru

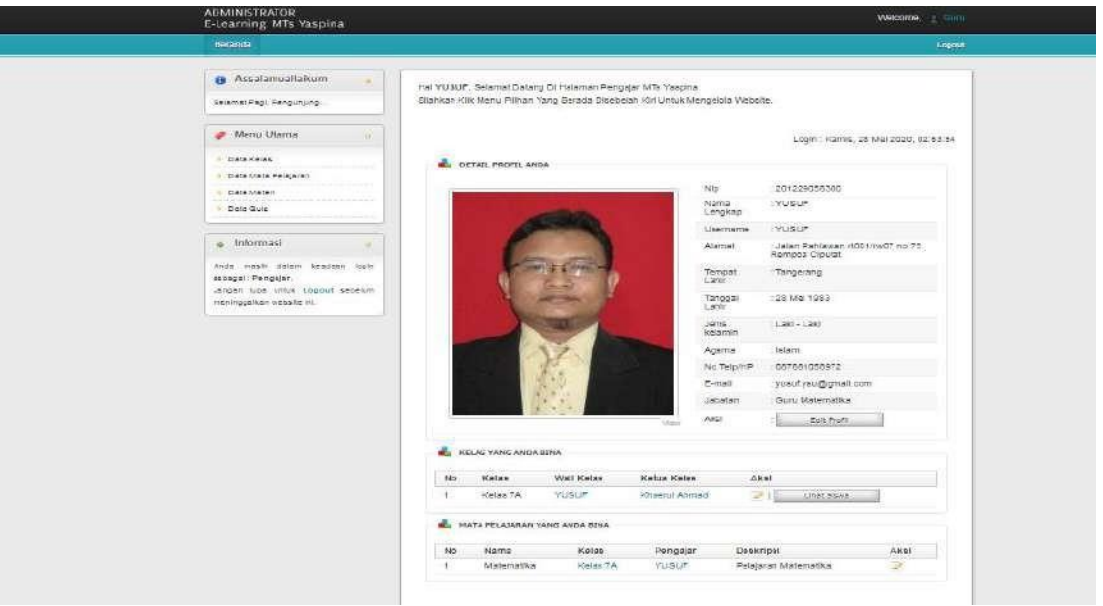

#### 2. MENGELOLA KELAS DAN MATA PELAJARAN

• Untuk melihat data kelas yang dibina, pada menu utama klik data kelas

| ADMINISTRATOR<br>E-Learning MTs Yaspina                                                                         |                        |                     |                             | Welcome, 1 Octo           |  |
|----------------------------------------------------------------------------------------------------|------------------------|---------------------|-----------------------------|---------------------------|--|
| llegende                                                                                                    |                        |                     |                             | Lagent                    |  |
| 🕒 Assalamuallaikum 🔹<br>beamai Pagi, Pengunjung                                                                 | Kelas Yang Anda B      | ina                 |                             |                           |  |
| Menu Utama     Data Kasa     Oata Masa     Oata Masa     Data Masa     Data Masa                                | No Kelas<br>1 Kalas 7A | Wali Kelas<br>YusuF | Ketus Kelas<br>Khaend Ahmad | Aksi<br>2011 [Lifet Save] |  |
| • Jan Gut                                                                                                    |                        |                     |                             |                           |  |
| Anda masin dalam kakaban login<br>sobogai Pengejer<br>Jangan logi untuk Logolit sobetum<br>meninggakan webike m |                        |                     |                             |                           |  |
|                                                                                                    |                        |                     |                             |                           |  |
|                                                                                                    |                        |                     |                             |                           |  |
|                                                                                                    |                        |                     |                             |                           |  |
|                                                                                                    |                        |                     |                             |                           |  |
|                                                                                                    |                        | la serie            |                             |                           |  |

• Untuk melihat data mata pelajaran yang dibina, pada menu utama klik data mata pelajaran

| Beranda                                            |      |                |           |          |                      | Logout |
|----------------------------------------------------|------|----------------|-----------|----------|----------------------|--------|
| Assalamuallaikum     seamat Pag, Pengunjung        | Mata | Pelajaran Yang | Anda Bina |          |                      |        |
| 🥒 Menu Utama 👘 🔒                                   | No   | Nama           | Kelas     | Pengajar | Deskripsi            | Aksi   |
| - Data Kelas                                       | t    | Matematika     | Kelas 7A  | YUSUF    | Pelajaran Matematika | 2      |
| 🔒 Cata Mata Pelajaran                              |      |                |           |          |                      |        |
| <ul> <li>Data Materi</li> </ul>                    |      |                |           |          |                      |        |
| Cara Quiz                                          |      |                |           |          |                      |        |
| 🔶 Informasi 🖕                                      |      |                |           |          |                      |        |
| Anda masih dalam keadaan login<br>sebagai Pengajar |      |                |           |          |                      |        |
| Jangan lupa untuk Logout sebelum                   |      |                |           |          |                      |        |

#### 3. MENAMBAHKAN MATERI PELAJARAN

• Untuk menambahkan materi, pada menu utama klik data materi

| • Assidemuellation                                                                                             |                                                          |
|----------------------------------------------------------------------------------------------------|----------------------------------------------------------|
| Beams Page Resputying -                                                                                        | Daftar Materi Vang Anda Upload                           |
| 🥐 Menu Utama 👔                                                                                                 | Variable Reducts                                         |
| Colo Have<br>Data Mara Pergenet                                                                                | Na Judial Katas Pelajaran Nama File Tgi Upload Hits Akai |
| - Cala Maren                                                                                                   |                                                          |
| 6 044 0-A                                                                                                    |                                                          |
| 🔘 Informaci                                                                                                    |                                                          |
| Artis maan saan taacaan ngin<br>tercapi Pengapat<br>cariga taga unik tingkat seberum<br>manoggawa astalika pri |                                                          |
|                                                                                                    |                                                          |
|                                                                                                    |                                                          |
|                                                                                                    |                                                          |
|                                                                                                    |                                                          |
|                                                                                                    |                                                          |
|                                                                                                    |                                                          |
|                                                                                                    |                                                          |
|                                                                                                    |                                                          |
|                                                                                                    |                                                          |

• Untuk menambahkan materi, pada data materi, klik tambah materi lalu isikan materi yang akan ditambahkan dan simpan .

• Melihat Hasil Penambahan Materi

|                                                                                                    |                                                                      |                      |                         |                                         |                                 |           | Logori |
|----------------------------------------------------------------------------------------------------|----------------------------------------------------------------------|----------------------|-------------------------|-----------------------------------------|---------------------------------|-----------|--------|
| 😧 Assalamuallaikum 🔹<br>Selamat Pagi, Pengunjung                                                                       | Daftar Materi Yang Anda U                                            | pload                |                         |                                         |                                 |           |        |
| Menu Utama     Data Kelas     Data Kelas     Data Mate Pelujaran     Data Mate 1                                       | Tembah Materi<br>No Judul<br>1 Lambang dan Operasi<br>Bilangan Bulat | Kelas<br>Kelas<br>7A | Pelajaran<br>Natematika | Nama File<br>Bab 1 Bilangan<br>Bulatpdf | Tgl<br>Upload<br>28 Mei<br>2020 | Hits<br>O | Aksi   |
| Data Quiz     Monormasi                                                                                                |                                                                      |                      |                         |                                         |                                 |           |        |
| Anda masih dalam keadaan login<br>sebagai : Pengajar.<br>Jangan lupa untuk Logout sebelum<br>meninggalkan websile ini. |                                                                      |                      |                         |                                         |                                 |           |        |

#### 4. MENAMBAHKAN SOAL DAN QUIZ

• Untuk memberikan latihan atau quiz, pada menu utama klik data quiz.

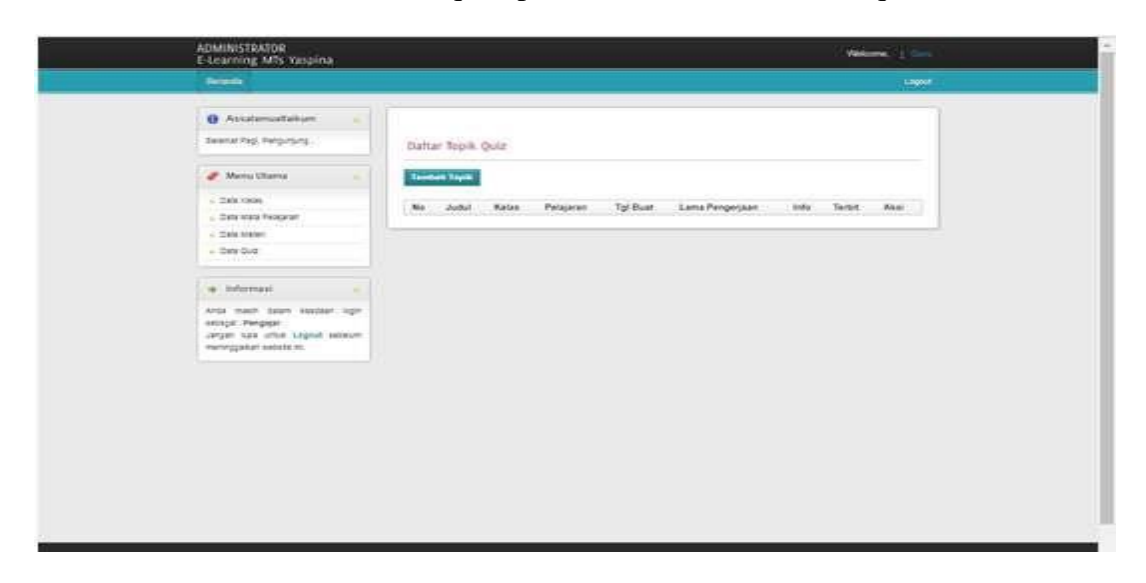

• Untuk menambahkan materi quiz, klik tambah topic dan isi, lalu piih Y (Yes) pada terbit untuk mengupload soal quiz.

| Recenter                                                                                                    |                                                                              |                                                                                                    | Loopel |
|----------------------------------------------------------------------------------------------------|------------------------------------------------------------------------------|----------------------------------------------------------------------------------------------------|--------|
| Uchanno                                                                                                    |                                                                              |                                                                                                    | Logen  |
| Accalamuallaikum     delanat Pag, Pergunjung      Monu Litama     Dats Heise     Dats Heise     Dats Materi     Dats Materi     Dats Materi     Dats Materi     Dats Materi     Dats Materi     Dats Materi     data Materi     data M | Langun Topic<br>Joriul<br>Keins<br>Pelajaran<br>Lang penjerjaan<br>Info Qaiz | Biargan Bulat<br>Kelas 7A V<br>Matematika V<br>Biaman Marit<br>Bi / S U = = = = = = = x, x P<br>C = = = = = = x I I I I I I I<br>Matematika<br>I ka sudah selesai dikerjakan, birimkan e<br>email yusuftugas @gmail.com |        |
|                                                                                                    | Terbit                                                                       | BY © N<br>Simpur Datal                                                                                                    |        |

• <u>Untuk mengupload soal quiz, pilih buat quiz.</u>

| E-Learning MTs Yaspina                                                                                      |       |                        |             |            |                   |                    |                                                                               | v      | Vekome, <u>Gara</u>      |
|----------------------------------------------------------------------------------------------------|-------|------------------------|-------------|------------|-------------------|--------------------|-------------------------------------------------------------------------------|--------|--------------------------|
| Beranda                                                                                                    |       |                        |             |            |                   |                    |                                                                               |        | Logost                   |
| Assalamuallaikum     Ssiamat Pagi, Pengunjung      Menu Utama                                               | Dafta | er Topik I<br>ah Topik | Quiz        |            |                   |                    |                                                                               |        |                          |
| Cata Kelas<br>Cata Mala Pelajaran                                                                           | No    | Judul                  | Kelas       | Pelajaran  | Tgl<br>Buat       | Lama<br>Pengerjaan | Info                                                                          | Terbit | Aksi                     |
| Dats Mareri     Dats Quit                                                                                   | 1     | Blangan<br>Bulat       | Kelas<br>7A | Watematika | 28<br>Mei<br>2323 | 60 menit           | Jika sudah selesai<br>dikanjakan, kirimkan e<br>email<br>yusuftugas@gmail.com | Ŷ      | Bust Quiz<br>Destar Quiz |
| Anos mash dalam keadaan logn<br>eobgas Pengajar.<br>Jangan lupa untuk Logout sebelum<br>mengakan vesse ini. |       |                        |             |            |                   |                    |                                                                               |        | Cetak Data Niai Quiz     |

• Setelah klik buat quiz, tampil pilahan untuk mengupload soal quiz.

| ADMINISTRATOR<br>E-Learning MTs Yaspina                                                                                                    |                                                        | Webome, 🔟 Gunu |
|----------------------------------------------------------------------------------------------------|--------------------------------------------------------|----------------|
| Beranda                                                                                                    |                                                        | Logout         |
| Asselamuallaikum     Seiamai Pagi, Pengunjung.      Menu Utama     Oata Kelas     Oata Kelas     Oata Mata Peajaran     Oata Matai     Oata Matai | JENIS KLIS<br>Buat Quiz Esay<br>Buat Quiz Pilhan Ganda |                |
| Informasi Anda makh dalam keadaan login     sebagai : Pengajar.     Jangan lupa uruk Laguut sebelum     mennggailan webele m.                     |                                                        |                |

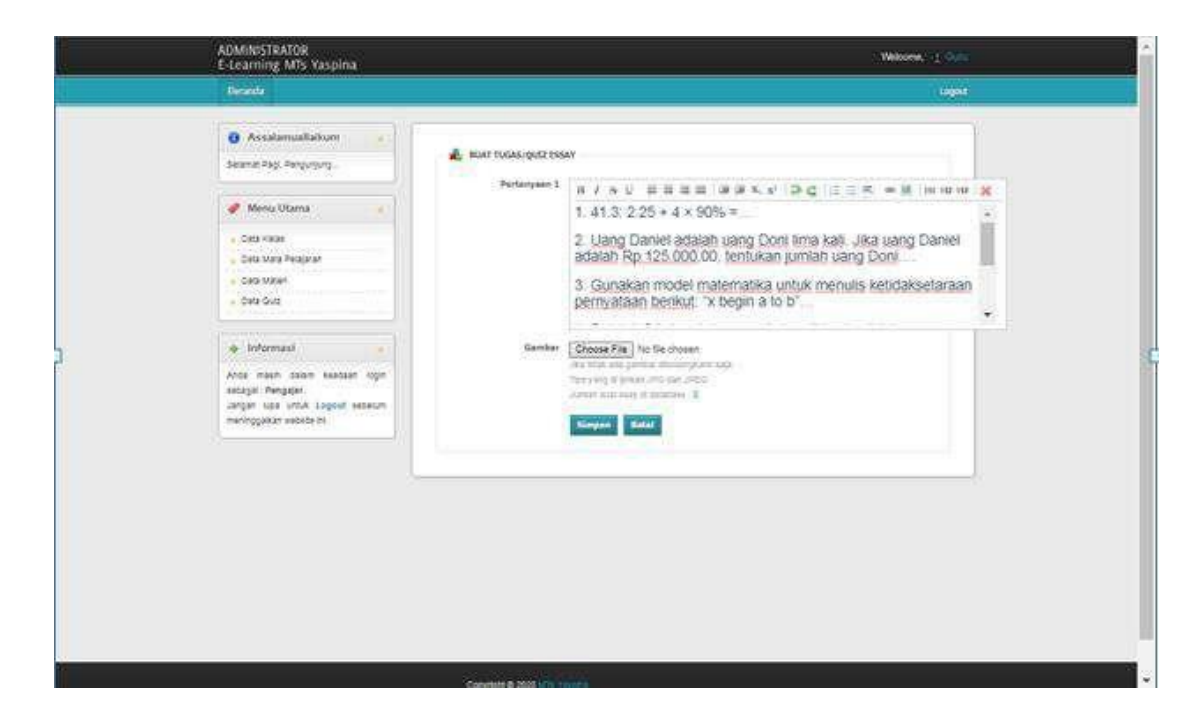

• Klik buat quis essay, isikan soal dalam bentuk essay lalu simpan

• Setelah klik simpan, tampil pertanyaan yang harus diisikan.

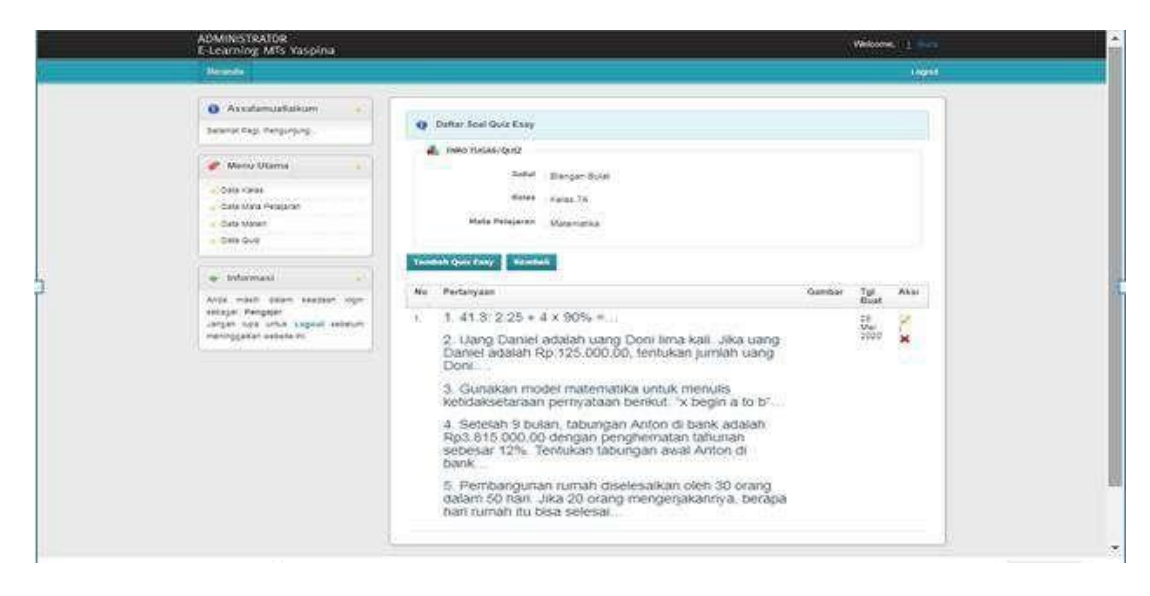

#### 5. KOREKSI JAWABAN LATIHAN DAN JAWABAN QUIZ SISWA

• Pilih peserta dan Klik koreksi.

| ADMINISTRATOR<br>E-Learning MTs Yaspina                                                                                                    |                |                                      |               |           |                                  |                               |                                                                                         | - 25      | Witness 1 Days                                                                                                    |  |
|----------------------------------------------------------------------------------------------------|----------------|--------------------------------------|---------------|-----------|----------------------------------|-------------------------------|-----------------------------------------------------------------------------------------|-----------|----------------------------------------------------------------------------------------------------|--|
| (dennia)                                                                                                    |                |                                      |               |           |                                  |                               |                                                                                         |           | 1000                                                                                                    |  |
| Analamuatakar<br>damar higi Angarjung<br>Caka kasa<br>Caka kasa<br>C | Dah<br>Ne<br>1 | Lar Topik<br>Judid<br>Slanger<br>Bud | Quiz<br>Neles | Pelajaran | Tal-<br>Binefi<br>Dital<br>Dital | Sana<br>Pengaciaan<br>10 mare | India<br>2014 kustati katesan<br>disangsan, kutimisan e<br>antal<br>yoonfugee@gmait.com | Tent<br>Y | Anni<br>Part (anni<br>Part (anni)<br>Part (anni)<br>Part (a |  |
|                                                                                                    |                |                                      |               |           |                                  |                               |                                                                                         |           |                                                                                                    |  |

• Akan tampil nama siswa yang telah mengerjakan quiz

| Beranda                                                       |     |                     |                     |              |                                        |                                       |
|---------------------------------------------------------------|-----|---------------------|---------------------|--------------|----------------------------------------|---------------------------------------|
|                                                               |     |                     |                     |              |                                        |                                       |
| 🚯 Assalamuallaikum 🍙                                          |     |                     |                     |              |                                        |                                       |
| Selamat Pagi, Pengurjung                                      | -   | SESWA YANG TELAH N  | AENGIKUTI UJ        | LAN          |                                        |                                       |
| 🥜 Menu Utama 🔒                                                |     | Pilih Aksi Hapus Si | iswa jika ingin     | i mereset Si | swa yang telah mengikuti ujian.        |                                       |
| Data Kelas                                                    |     | Hanya jawaban soa   | al Essay yang       | bisa di kore | iksi.                                  |                                       |
| 🔒 Dala Mata Pelajaran                                         |     | Penilaian Soal Pilh | an Ganda Sis        | tem yang #   | iengerjakan.                           |                                       |
| · Dala Materi                                                 |     |                     |                     |              |                                        |                                       |
| Data Quiz                                                     | No  | Nis                 | Nama                | Kelas        | Status                                 | Aksi                                  |
|                                                               | 1   | 1112367400001       | Supriadi<br>Zaelani | Kelas<br>7A  | Jawaban soal essay belum<br>di koreksi | Hapus Siswa   Koreksi<br>Jawabar Esay |
| Informasi                                                     | 2   | 1112367400003       | Annisa<br>Salwa     | Kelas<br>7A  | Jawaban soal essay belum<br>di koreksi | Hapus Siswa   Koreksi<br>Jawaban Esay |
| Anda masih dalam keadaan login<br>sebagai Pennalar            | -   | vursele l           |                     |              |                                        |                                       |
| Jangan kupa untuk Logout sebelum<br>meninggalkan website ini. | Ken | (beli               |                     |              |                                        |                                       |
|                                                               |     |                     |                     |              |                                        |                                       |
|                                                               |     |                     |                     |              |                                        |                                       |

• Kemudian pilih koreksi jawaban essay untuk mengoreksi dan memberi nilai, setelah itu klik simpan

| Beranda                                                                                                    | // Lego                                                                                                    |
|----------------------------------------------------------------------------------------------------|----------------------------------------------------------------------------------------------------|
| Assatamuallaikum     seisnat Pigt, Rengunjung.      Wenu Uitama     Dats Kates     Dats Kates     Dats Mare Relgann     Dats Mareil     Dats Guiz | Jawatian Soal Essay Siswa Annisa Salwa         1. Petanyaan:         1. 41.3: 2.25 + 4 × 90% =         2. Uang Daniel adalah uang Doni lima kali. Jika uang Daniel adalah Rp. 125.000, D0, tentukan jumlah uang Doni         3. Gunakan model matematika untuk menulis ketidaksetaraan pemyataan berikut: 'x begin a to b'         4. Setelah 9 bulan, tabungan Anton di bank adalah Rp3 815 000,00 dengan |
| Informasi<br>Anca masih dalam kedidan login<br>sebagai Pengujar<br>Jangan lupa urluk Logoluf sebelum<br>meninggalkan webulle ini.                 | penghematan tahunan sebesar 12%. Tentukan tabungan awal Anton di<br>bank<br>5. Pembangunan rumah diselesaikan oleh 30 orang dalam 50 hari. Jika 20<br>orang mengerjakannya, berapa hari rumah itu bisa selesal<br>Jawatan:                                                                                                    |
|                                                                                                    | Nila:                                                                                                    |

• Maka akan tampil nilai siswa, sebagai berikut

| Beranda                                                                                     |                                     |         |       | Loga |
|---------------------------------------------------------------------------------------------|-------------------------------------|---------|-------|------|
| <ul> <li>Assalamuallaikum</li> <li>Selamat Pagi, Pengurjung</li> </ul>                      | 🛔 KOREKSI NILAI                     |         |       |      |
|                                                                                             | No Soal                             | Jawaban | Nilai |      |
| 🦧 Menu Utama 😽                                                                              | 1.                                  |         | 10    |      |
| Otta Kätas     Otta Kätas     Otta Mats Pelajaran     Otta Matset     Otta Gutz             | Nilai Keseluruhan<br>Simpon Kemboli | = 10    |       |      |
| <ul> <li>Informasi</li> <li>Anda masik dalam keadaar login<br/>sebagai Peegajar.</li> </ul> |                                     |         |       |      |
| Jangan Kipa untuk Logout sebelum<br>meninggaikan website ini.                               |                                     |         |       |      |

#### BAB III PANDUAN PENGGUNAAN UNTUK SISWA

#### 1. LOGIN SISWA

• Login sebagai siswa.

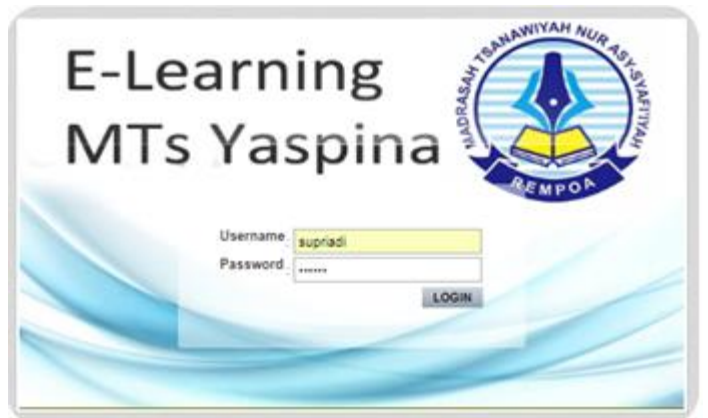

Ketik username dan password yang diberikan oleh admin

• Tampil halaman utama siswa.

| STAN AND                                       |                                               | Selemet Oxforg Supriedi Zaeleni | 🚯 Derande i Balariai Pag Pananos Bangsa 🥥 Kaluar |
|------------------------------------------------|-----------------------------------------------|---------------------------------|--------------------------------------------------|
|                                                | The support of the second system (MAY Yangota |                                 |                                                  |
| MENU SISWA                                     |                                               |                                 | (many and the second second                      |
| - Kelas Anda<br>- Materi<br>- Chitz<br>- Nitat |                                               |                                 |                                                  |
| DATA AKUN                                      |                                               |                                 |                                                  |
| - Edit Username &<br>Password                  |                                               |                                 |                                                  |
|                                                |                                               |                                 |                                                  |
|                                                |                                               |                                 |                                                  |
|                                                |                                               |                                 |                                                  |
|                                                |                                               |                                 |                                                  |
|                                                |                                               |                                 |                                                  |

Untuk merubah username dan password, pada data akun klik edit username dan password, lalu klik update

|                    | 💠 Selamat Datang Annisa Salwa \cdots 🍵 Beranda - I Selamat Pagi Penerus Bangsa 🧕 Kelua |
|--------------------|----------------------------------------------------------------------------------------|
| A SANANIYAH NUA TA |                                                                                        |
| Ask Ask            | Edit Account Legin                                                                     |
| HOW A              | Usename                                                                                |
|                    | Password                                                                               |
| RENPON             | *) Apablia Usersama tidak diubah di kosongkan saja.                                    |
|                    | **) Apabila Pässword tidak diubah di kosongkan saja.                                   |
| MENU SISWA         | Update                                                                                 |
|                    |                                                                                        |
| Materi             |                                                                                        |
| Quiz               |                                                                                        |
| Nilai              |                                                                                        |
| DATA AKUN          |                                                                                        |
| Edit Uramania R    |                                                                                        |
| Password           |                                                                                        |
|                    |                                                                                        |
|                    |                                                                                        |
|                    |                                                                                        |
|                    |                                                                                        |

#### 2. MENGETAHUI KELAS DAN MATA PELAJARAN

• Untuk mengetahui kelas.

Pada menu siswa, klik kelas anda

| MENAL SEXMAN       Kelas Anda       Kelas Anda       Kelas Anda       Kelas Anda       Marri       Qaiz       Nilai                                                                                                    | angaa 🧕 Ka |
|----------------------------------------------------------------------------------------------------|------------|
| No Kelis Wali Kalas Kelus Kolas Akal<br>1 Kelas 7A VUSUF Khasal Amad<br>MENU SISIMA<br>: Kelas Anda<br>: Materi<br>: Qual                                                                                                    |            |
| Kelas 7A YUSUF Khiata Aonad      Kelas Anda      Kelas Anda      Kelas An |            |
| RERU SISWA<br>Kelas Anda<br>Materi<br>Quiz<br>Nilai                                                                                                    |            |
| Kelas Anda<br>Materi<br>Quiz<br>Nilai                                                                                                    |            |
|                                                                                                    |            |
| STA AKUN                                                                                                    |            |
| Edit Username &<br>Password                                                                                                    |            |

• Untuk melihat materi pelajaran. Pada menu siswa, klik materi, maka akan tampil

|                                     | 1799100 |                     |                       | 2 |
|-------------------------------------|---------|---------------------|-----------------------|---|
|                                     | No      | Mata Palajaran      | Martine .             |   |
|                                     |         | Batusa Indonesia    | (Lifest #Big Materia) |   |
| RENPOR                              | 8       | Matematike          | (Englished Virgin)    |   |
| ENU SISWA                           | (R.)    | Batasa (2019        | Uther File Month      |   |
| Materi<br>Chiz<br>Nilai<br>MTA AKUN |         | $W_{\rm es} \sim 0$ |                       |   |
| Edit Username &<br>Password         |         |                     |                       |   |
|                                     |         |                     |                       |   |
|                                     |         |                     |                       |   |

## 3. MENYIMPAN MATERI PELAJARAN

• Untuk menyimpan dan mempelajari materi yang diberikan oleh guru. Klik lihat file materi, lalu download file

| to ANAWIYAH WUA                | Datlar File Materi Materiatika                                                                                                    | 1                   | Şeləmət Datang Supriadi Zaelani | Beranda I Selemat Pagi Penerus Bangsa | CO Kelua |
|--------------------------------|----------------------------------------------------------------------------------------------------|---------------------|---------------------------------|---------------------------------------|----------|
| BOAN                           | 1 DOC                                                                                                    | Judul               | : Lambang dan Operasi Bilangar  | Bulat                                 |          |
|                                |                                                                                                    | Nama File           | : Bab 1 Bilangan Bulat pdf      |                                       |          |
| REMPOR                         | Adabe                                                                                                    | Ukuran              | 296.53 KB                       |                                       |          |
|                                | and the second second se | Tanggal Posting     | ; 2020-05-23                    |                                       |          |
| MENU SISWA                     |                                                                                                    | Download File Didow | mload : O kali                  |                                       |          |
| Kelas Anda     Materi     Ouiz | << Pirgt   < Prev   1   Next >   Last                                                                                                    | *                   |                                 |                                       |          |
| , Nilai                        | Kembali                                                                                                    |                     |                                 |                                       |          |
| DATA AKUN                      |                                                                                                    |                     |                                 |                                       |          |
| , Edit Username &<br>Password  |                                                                                                    |                     |                                 |                                       |          |

#### 4. MENGERJAKAN LATIHAN DAN QUIZ

• Pada menu siswa pilih Quiz untuk melihat quiz apa saja yang diberikan oleh guru

| ← → C ① localho               | ost/yaspina_new | /media.php?module=q | ວິນເຊ |                                 |                   | Gr.          | QI          | 1 0     |
|-------------------------------|-----------------|---------------------|-------|---------------------------------|-------------------|--------------|-------------|---------|
| WIYAH MI                      |                 |                     |       | Salamat Datang Supriadi Zaelani | 🌸 Seranda I Selan | nar Pagi Per | narus Bangs | a 🧿 Kel |
| A SAMAN TO A                  | -               |                     |       |                                 |                   |              |             |         |
| North Contraction             | Quez UNI        | in .                |       |                                 |                   |              |             |         |
|                               | No              | Mata Pelajaran      |       | Aksi                            |                   |              |             |         |
|                               | 1               | Bahasa Indonesia    |       | Lihat Tugas / Quiz              |                   |              |             |         |
| EMPO                          | 2               | Matematika          |       | Lihat Tugas / Quiz              |                   |              |             |         |
| MENU SISWA                    | 3               | Bahasa nggris       |       | Lihat Tugas / Quiz              |                   |              |             |         |
| , Kelas Anda                  |                 |                     |       |                                 |                   |              |             |         |
| Materi<br>Ouiz                | 11.000          |                     |       |                                 |                   |              |             |         |
| Nilai                         |                 |                     |       |                                 |                   |              |             |         |
| DATA AKUN                     |                 |                     |       |                                 |                   |              |             |         |
| + Edit Username &<br>Password |                 |                     |       |                                 |                   |              |             |         |
|                               |                 |                     |       |                                 |                   |              |             |         |
|                               |                 |                     |       |                                 |                   |              |             |         |
|                               |                 |                     |       |                                 |                   |              |             |         |

• Untuk melihat soalnya, klik lihat tugas/quiz

|                 | NO       | Desknpsi lugas/Gurz |                                                                        |
|-----------------|----------|---------------------|------------------------------------------------------------------------|
|                 | <u>.</u> | Judel               | : Blangan Bulat                                                        |
| RENPOR          |          | Tanggal Posting     | : 28 Mei 2620                                                          |
|                 |          | Pembuat             | : YUSUF                                                                |
| IFNU SISWA      |          | Waktu Pengerjaan    | :60 menit                                                              |
|                 |          | Info Soal/Quiz      | : Jika sudah selesai dikenjakan, kirimkan e email yusuftugas@gmail.com |
| Kelas Anda      |          |                     | Kerrizban Tugas / Oldz                                                 |
| Materi          |          |                     | New Assessment Revealed in the Long Machine                            |
| Quiz            |          |                     |                                                                        |
| rendo.          | Kem      | bali                |                                                                        |
| ATA AKUN        |          |                     |                                                                        |
| Edit Username & |          |                     |                                                                        |
| Password        |          |                     |                                                                        |

• Kemudian klik kerjakan tugas / quiz, maka akan tampil jendela informasi

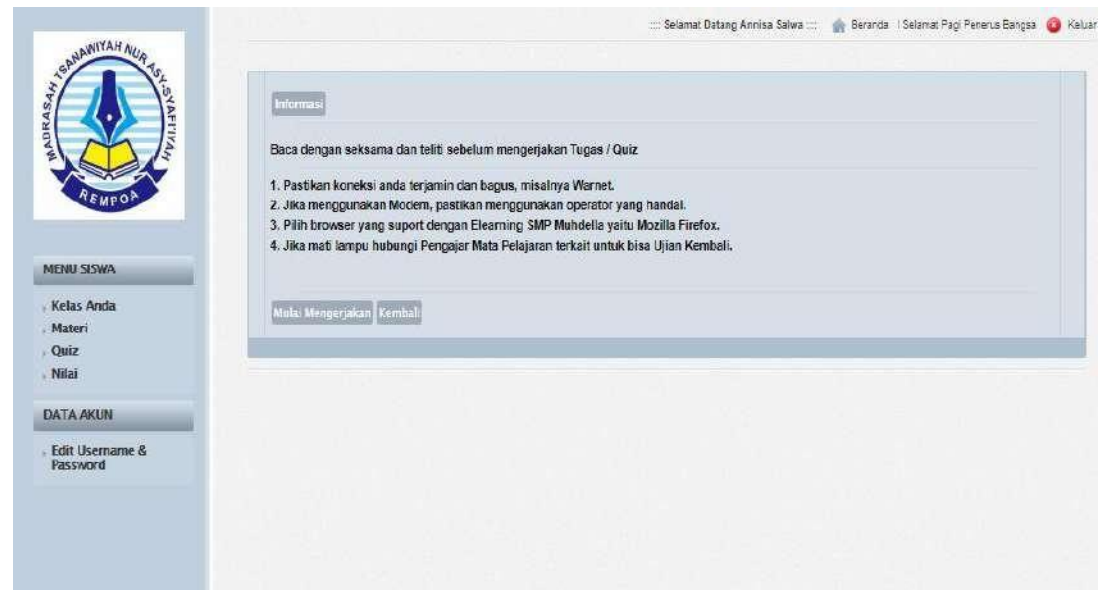

• Setelah itu, untuk mengerjakan pilih mulai mengerjakan, lalu klik ya dan simpan

| SANAWIYAH AUA Zo   | Dafter Seat Essay                                                                                                    |
|--------------------|----------------------------------------------------------------------------------------------------|
| A STATE            | 1. 1. 41.3: 2.25 + 4 × 90% =                                                                                                    |
| ADRAS              | 2. Uang Daniel adalah uang Doni lima kali. Jika uang Daniel adalah Rp.125.000,00, tentukan jumlah uang Doni                                                        |
| E CE               | 3. Gunakan model matematika untuk menulis ketidaksetaraan pernyataan berikut: "x begin a to b"                                                                     |
| REMPOR             | <ol> <li>Setelah 9 bulan, tabungan Anton di bank adalah Rp3.815.000,00 dengan penghematan tahunan sebesar<br/>12%. Tentukan tabungan awal Anton di bank</li> </ol> |
|                    | 5. Pembangunan rumah diselesaikan oleh 30 orang dalam 50 hari. Jika 20 orang mengerjakannya, berapa hari<br>rumah itu bisa selesai                                 |
| Sisa Waktu Anda    | Jawaban : 5                                                                                                    |
| 00 H : 59 M : 39 S |                                                                                                    |
|                    |                                                                                                    |
|                    |                                                                                                    |
|                    | Apakah anda sudah yakin dengan jawaban anda dan ingin menyimpannya? Ya                                                                                             |

• Jika sudah mengerjakan quiz, maka akan tampil jendela seperti berikut

| REWEOD                        | Internas<br>Anda Sudah mengerjakan tugas / Quiz ini<br>Kempal |
|-------------------------------|---------------------------------------------------------------|
| MENU SISWA<br>, Kelas Anda    |                                                               |
| , Materi<br>, Quiz<br>, Nilai |                                                               |
| DATA AKUN                     |                                                               |
| Edit Username &<br>Password   |                                                               |

#### 5. MELIHAT NILAI

• Untuk melihat nilai, pada menu siswa pilih nilai, lalu klik lihat nilai pada mata pelajaran yang akan kita lihat nilainya

| MIYAH M                   |             |                  | 📰 Selamat Datang Annisa Salwa 😒 🆙 Beranda - I Selamat Pagi Penerus Bangsa |
|---------------------------|-------------|------------------|---------------------------------------------------------------------------|
| Shutter To a              | Libet Miles |                  |                                                                           |
|                           | Na          | Nata Pelajaran   | Aksi                                                                      |
|                           | 1           | Bahaca Indonesia | Liftar NGLi                                                               |
| REMPOR                    | 2           | Natematika       | Lihat Nilai                                                               |
| Inu siswa                 | 3           | Bahasa nggra     | Lifiat Nita                                                               |
| ielas Anda                |             |                  |                                                                           |
| Aateri<br>Miz             |             |                  |                                                                           |
| Vilai                     |             |                  |                                                                           |
| TA AKUN                   |             |                  |                                                                           |
| dit Username &<br>assword |             |                  |                                                                           |
|                           |             |                  |                                                                           |
|                           |             |                  |                                                                           |
|                           |             |                  |                                                                           |

• Setelah klik lihat nilai, akan tampil seperti berikut.

|                                                          | 1. Sala      | 2000 0020 0020 2020 0 | CEND CONSCI                                                            |  |
|----------------------------------------------------------|--------------|-----------------------|------------------------------------------------------------------------|--|
|                                                          | No           | Deskripsi Toges/Qulz  |                                                                        |  |
|                                                          | . <u>T</u> . | Judul                 | - Blangan Butal                                                        |  |
|                                                          |              | Tanggai Potnog        | - 20 Mill 2000                                                         |  |
|                                                          |              | Principal             | TOSOP                                                                  |  |
| ENU SISWA                                                |              | waxo reoperan         | -winana                                                                |  |
| elas Anda                                                |              | Info Scal/Qura        | : Jika sudah selesal delerjakan, kirimkan e email yusuftugas@gmuil.com |  |
| lateri                                                   |              |                       | Chirola                                                                |  |
|                                                          |              |                       |                                                                        |  |
| uiz                                                      |              |                       |                                                                        |  |
| urz<br>dai                                               | (Pers)       | 20                    |                                                                        |  |
| ditz<br>ATA AKUN<br>Git Usernanne &                      |              |                       |                                                                        |  |
| Sanz<br>elilai<br>VTA AKUN<br>dit Username &<br>hassword |              | 3                     |                                                                        |  |
| saz<br>illai<br>di Username &<br>asseerd                 |              | 3                     |                                                                        |  |

• Kemudian klik lihat nilai untuk melihat nilai

|                                                                                                    |                      | Selamat Datang Annisa Salwa 💠 🏫 Beranda - I Selamat Pagi Penerus Bangsa - 🧯 |
|----------------------------------------------------------------------------------------------------|----------------------|-----------------------------------------------------------------------------|
| SANANIYAH NUP 90                                                                                                    |                      |                                                                             |
| a la contra de la contra de la | Milai Assa           |                                                                             |
|                                                                                                    | Deskripsi TugasiQuiz | Nitat                                                                       |
|                                                                                                    | Tugas Essay          | 10                                                                          |
| A N DOL                                                                                                    | Vental               |                                                                             |
| MENU SISWA                                                                                                    |                      |                                                                             |
| Kelas Anda                                                                                                    |                      |                                                                             |
| Materi                                                                                                    |                      |                                                                             |
| Quiz                                                                                                    |                      |                                                                             |
| rua                                                                                                    |                      |                                                                             |
| DATA AKUN                                                                                                    |                      |                                                                             |
| Edit Username &<br>Password                                                                                                    |                      |                                                                             |
|                                                                                                    |                      |                                                                             |
|                                                                                                    |                      |                                                                             |
|                                                                                                    |                      |                                                                             |
|                                                                                                    |                      |                                                                             |

#### **BIODATA TIM PENYUSUN**

| 1. | Nama<br>NIDN<br>Tempat, Tanggal Lahir<br>Alamat<br>No Handphone<br>Email<br>Asal Institusi | <ul> <li>Euis Widanengsih, M.Kom</li> <li>0407078504</li> <li>Tangerang, 07 Juli 1985</li> <li>Jalan Raya Pahlawan No 19 RT 01/07<br/>Rempoa Ciputat Timur</li> <li>081289205690</li> <li><u>euis.ewh@bsi.ac.id</u></li> <li>Program Studi Sistem Informaci Falultas</li> </ul> |
|----|--------------------------------------------------------------------------------------------|----------------------------------------------------------------------------------------------------|
|    | Asai ilistitusi                                                                            | Teknik dan Informatika. Universitas Bina<br>Sarana Informatika                                                                                                    |
|    | Riwavat Pendidikan                                                                         | :                                                                                                    |
|    | • S2                                                                                       | : Pascasarjana Magister Ilmu Komputer<br>STMIK Nusa Mandiri                                                                                                    |
|    | • S1                                                                                       | : Sistem Informasi STMIK Nusa Mandiri                                                                                                    |
| 2. | Nama                                                                                       | : Normah, M.Kom                                                                                                    |
|    | NIDN                                                                                       | : 0310019002                                                                                                    |
|    | Tempat, Tanggal Lahir                                                                      | : Jakarta, 10 Januari 1990                                                                                                    |
|    | Alamat                                                                                     | : JI. KPBD, Kampung Kecil, Rt.02/02, No.9,<br>Kelurahan Sukabumi Selatan, Kecamatan                                                                                                    |
|    | No Handphone                                                                               | · 085711638517                                                                                                    |
|    | Email                                                                                      | : normah.nor@nusamandiri.ac.id                                                                                                    |
|    | Asal Institusi                                                                             | : Program Studi Teknik Informatika Pada<br>STMIK Nusa Mandiri                                                                                                    |
|    | Riwayat Pendidikan                                                                         | :                                                                                                    |
|    | • S2                                                                                       | : Pascasarjana Magister Ilmu Komputer<br>STMIK Nusa Mandiri                                                                                                    |
|    | • S1                                                                                       | : Sistem Informasi STMIK Nusa Mandiri                                                                                                    |
|    |                                                                                            |                                                                                                    |

| 3. | Nama<br>NIDN<br>Tempat, Tanggal Lahir<br>Alamat | <ul> <li>Aspari, SS., M.Pd</li> <li>0417018102</li> <li>Sumenep, 17 Januari 1981</li> <li>Jl. Bogenvil Atas no 115 rt 01 rw 03<br/>Kelurahan Serua Kec. Ciputat Kota<br/>Tangerang Selatan Banten</li> </ul> |
|----|-------------------------------------------------|----------------------------------------------------------------------------------------------------|
|    | No Handphone                                    | : 08179898153                                                                                                    |
|    | Email                                           | : aspari.spa@bsi.ac.id                                                                                                    |
|    | Asal Institusi                                  | : Program Studi Sistem Informasi. Fakultas<br>Teknik dan Informatika. Universitas Bina<br>Sarana Informatika                                                                                                 |
|    | Riwayat Pendidikan                              | :                                                                                                    |
|    | • S2                                            | : Magister Pendidikan Bahasa Inggris<br>Universitas Indraprasta PGRI Jakarta                                                                                                    |
|    | • S1                                            | : STBA Nusa Mandiri                                                                                                    |
| 4  | Num                                             |                                                                                                    |
| 4. | Inama<br>NUDNI                                  | : If $W$ idyastuti, S.Pd., MW                                                                                                    |
|    | NIDN<br>Tempet Tenggel Lahir                    | : 0410037008<br>: Jakarta 10 Mei 1976                                                                                                    |
|    | Alamat                                          | <ul> <li>Babakan Sumedang RT 02/01 Margabaya</li> </ul>                                                                                                    |
|    | 7 Humai                                         | Selatan Margahayu Kabupatén Bandung                                                                                                    |
|    | No Handphone                                    | : 081319649640                                                                                                    |
|    | Email                                           | : tri.twt@bsi.ac.id                                                                                                    |
|    | Asal Institusi                                  | : Program Studi Akuntansi, Fakultas<br>Ekonomi dan Bisnis, Universitas Bina<br>Sarana Informatika                                                                                                    |
|    | Riwayat Pendidikan                              | :                                                                                                    |
|    | • S2                                            | : Pascasarjana Magister Manajemen,<br>Universitas BSI Bandung                                                                                                    |
|    | • S1                                            | : Pendidikan Bahasa Inggris, Universitas<br>Negeri Jakarta                                                                                                    |

| Nama<br>NIDN<br>Tempat, Tanggal Lahir<br>Alamat | :                                                                                                    | Dr. Vera Agustina Yanti, MM<br>0302087504<br>Malang, 2 Agustus 1975<br>Perum Bukit Golf Blok E 12 No 14 Arcadia<br>5                                            |
|-------------------------------------------------|----------------------------------------------------------------------------------------------------|----------------------------------------------------------------------------------------------------|
| No Handphone<br>Email<br>Asal Institusi         | :                                                                                                    | 08111875559<br><u>vera.vay@bsi.ac.id</u><br>Program Studi Administrasi Perkantoran,<br>Fakultas Ekonomi dan Bisnis, Pada<br>Universitas Bina Sarana Informatika |
| Riwayat Pendidikan                              | :                                                                                                    |                                                                                                    |
| • S2                                            | :                                                                                                    | Universitas 17 agustus 1945 Managemen<br>SDM                                                                                                    |
| • S1                                            | :                                                                                                    | UPN Administrasi Niaga                                                                                                    |
| • S3                                            | :                                                                                                    | IPB Manajemen Pengembangan Masyarakat<br>Penyuluhan Pembangunan                                                                                                 |
|                                                 | Nama<br>NIDN<br>Tempat, Tanggal Lahir<br>Alamat<br>No Handphone<br>Email<br>Asal Institusi<br>Riwayat Pendidikan<br>• S2<br>• S1<br>• S3 | Nama :<br>NIDN :<br>Tempat, Tanggal Lahir :<br>Alamat :<br>No Handphone :<br>Email :<br>Asal Institusi :<br>Riwayat Pendidikan :<br>• S2 :<br>• S1 :<br>• S3 :  |

| 6. | Nama<br>NIDN<br>Tempat, Tanggal Lahir<br>Alamat |        | Rawit Sartika, S.Pd. MM<br>0302127407<br>Jakarta, 02 Desember 1974<br>Puri Nusaphala Blok Q/33 rt 001/rw 019<br>Jatisari, Jatiasih, Bekasi |
|----|-------------------------------------------------|--------|----------------------------------------------------------------------------------------------------|
|    | No Handphone<br>Email<br>Asal Institusi         | :<br>: | 085888978814<br><u>rawit.rwk@bsi.ac.id</u><br>Program Studi Hubungan Masyarakat<br>Akademi Komunikasi Bina Sarana<br>Informatika           |
|    | Riwayat Pendidikan                              | :      |                                                                                                    |
|    | • S2                                            | :      | Pascasarjana Magister Manajemen,<br>Universitas BSI Bandung                                                                                |
|    | • S1                                            | :      | Fakultas Pendidikan Jurusan Bimbingan<br>Konseling Universitas Negeri Jakarta                                                              |

| 7. | Nama<br>NIDN<br>Tempat, Tanggal Lahir<br>Alamat | <ul> <li>: Andreas Rudiwantoro, SE. MM</li> <li>: 0427117105</li> <li>: Lampung, 27 November 1974</li> <li>: Taman Jomin Estate A4/11A RT.00<br/>RW.009 Kel. Jomin Barat Kec. Kota Bar<br/>Kab. Karawang Jawa Barat</li> </ul> |  |  |  |  |
|----|-------------------------------------------------|----------------------------------------------------------------------------------------------------|--|--|--|--|
|    | No Handphone                                    | : 08118181841                                                                                                    |  |  |  |  |
|    | Email                                           | : andreas.aed@bsi.ac.id                                                                                                    |  |  |  |  |
|    | Asal Institusi                                  | : Program Studi Sistem Informasi Akuntansi.<br>Universitas Bina Sarana Informatika                                                                                                    |  |  |  |  |
|    | Riwayat Pendidikan                              | :                                                                                                    |  |  |  |  |
|    | • S2                                            | : Pascasarjana Magister Manajemen Sekolah<br>Tinggi Ilmu Ekonomi IPWIJA                                                                                                    |  |  |  |  |
|    | • S1                                            | : Akuntansi Sekolah Tinggi Ilmu Ekonomi<br>PERBANAS                                                                                                    |  |  |  |  |
| 8. | Nama<br>NIDN<br>Tempat, Tanggal Lahir<br>Alamat | <ul> <li>Indah Puspitorini, M.Kom</li> <li>0404117702</li> <li>Jakarta, 04 November 77</li> <li>Jl. Meranti no.41A rt.13, rw.01<br/>pesanggrahan, petukangan selatan, Jakarta<br/>Selatan</li> </ul>                           |  |  |  |  |
|    | No Handphone                                    | : 08999896033                                                                                                    |  |  |  |  |
|    | Email                                           | : indah.itn@bsi.ac.id                                                                                                    |  |  |  |  |
|    | Asal Institusi                                  | : Program Studi Sistem Informasi. Fakultas<br>Teknik dan Informatika. Universitas Bina<br>Sarana Informatika                                                                                                    |  |  |  |  |
|    | Riwayat Pendidikan                              | :                                                                                                    |  |  |  |  |
|    | • S2                                            | : Pascasarjana Magister Ilmu Komputer<br>STMIK Nusa Mandiri                                                                                                    |  |  |  |  |
|    | • S1                                            | : Program Studi Sistem Informasi Universitas<br>Budi Luhur                                                                                                    |  |  |  |  |

| 9. | Nama<br>NIDN<br>Tempat, Tanggal Lahir | :<br>:<br>: | Yusuf, SE. MPd. MAk<br>0328058301<br>Tangerang, 28 Mei 1983                                         |
|----|---------------------------------------|-------------|----------------------------------------------------------------------------------------------------|
|    | Alamat                                | :           | Jalan Raya Pahlawan No 19. RT 01/07<br>Rempoa. Ciputat Timur. Tangerang Selatan.                    |
|    | No Handphone                          | :           | 087881058972                                                                                        |
|    | Email                                 | :           | dosen02546@unpam.ac.id                                                                              |
|    | Asal Institusi                        | :           | Universitas Pamulang                                                                                |
|    | Riwayat Pendidikan                    | :           | -                                                                                                   |
|    | • S2                                  | :           | Magister Akuntansi Universitas<br>Mercubuana dan Magister Pendidikan IPS<br>Universitas Indraprasta |
|    | • S1                                  | :           | Ilmu Ekonomi dan Studi Pembangunan IPB<br>Bogor                                                     |